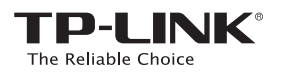

# Guia de Instalação Rápido

3

🐠 Método UM: Configuração Rápida via Botão WPS

EAL

E Método DOIS: Configuração Rápida Via Página Web

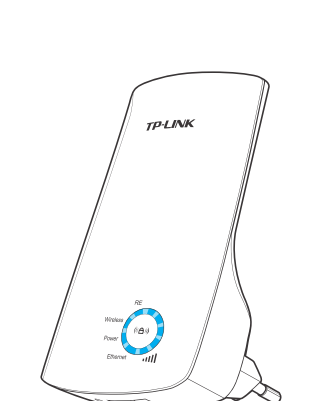

## Explicação dos LED

### Wireless

Piscar: A funcionalidade wireless do TL-WA850RE está ativada. Off: A funcionalidade wireless do TL-WA850RE está desativada.

### Power (Alimentação)

On: O TL-WA850RE está ligado Off: O TL-WA850RE está desligado.

## Ethernet

On: Existe um dispositivo ligado à porta Ethernet, mas sem atividade. Flashing: Existe um dispositivo ativo ligado à porta Ethernet. Off: Não existe qualquer dispositivo ligado à porta Ethernet.

### Piscar: O TL-WA850RE está a ligar-se à rede wireless Off: Sem ligação à rede wireless. Wireles Powe iill Ethernet

(Força do Sinal) On(1~5): O TL-WA850RE está ligado ao

RE

rede wireless

router. Mais LEDs acesos indicam uma melhor ligação entre o TL-WA850RE e o router. Piscar(1~5): O TL-WA850RE está ligado

On: O TL-WA850RE está ligado à

ao router, mas sem acesso à internet. Off: O TL-WA850RE não está ligado ao router.

#### Configuração Rápida via Botão WPS Método UM Use este método caso o Router ou o Access Point (AP) suportem WPS

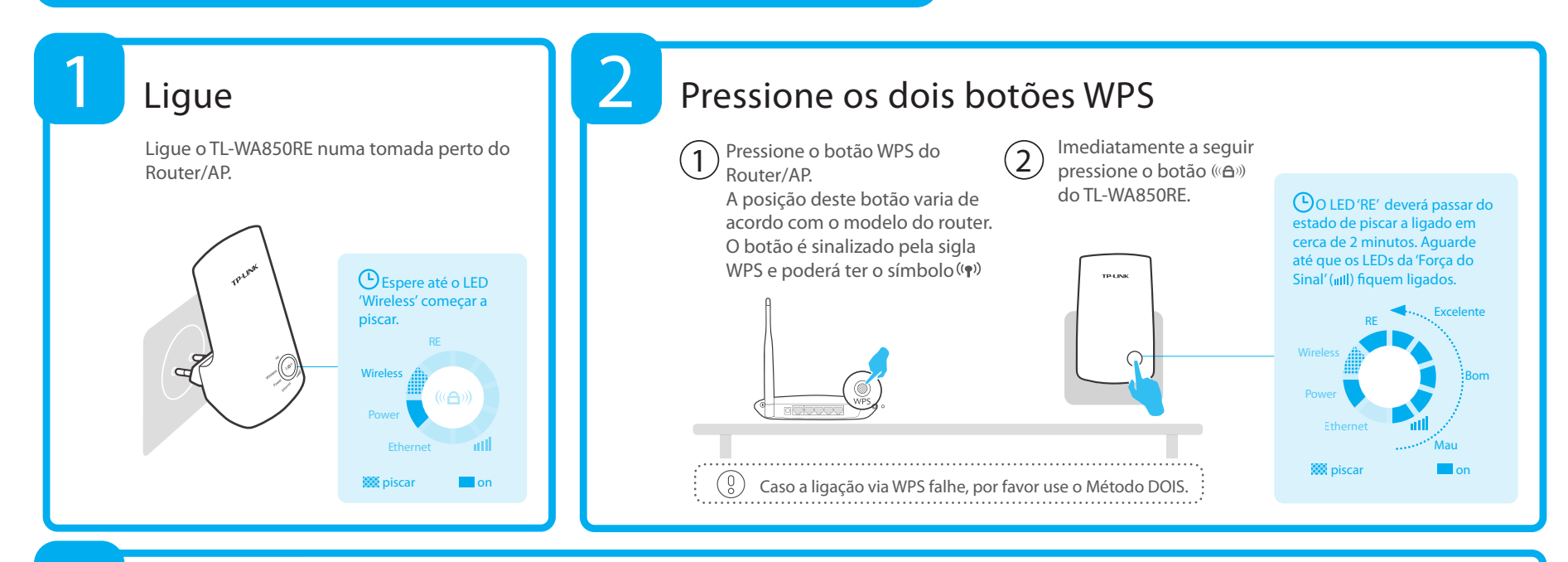

06504743 REV1.2.3

## Reposicionamento

Depois do TL-WA850RE estar bem configurado deverá movê-lo para um local mais adequado para otimizar o desempenho da rede wireless. Uma vez ligado noutra tomada, o repetidor irá ligar-se automaticamente ao Router/AP em cerca de 30 segundos. \* Tendo isto em atenção:

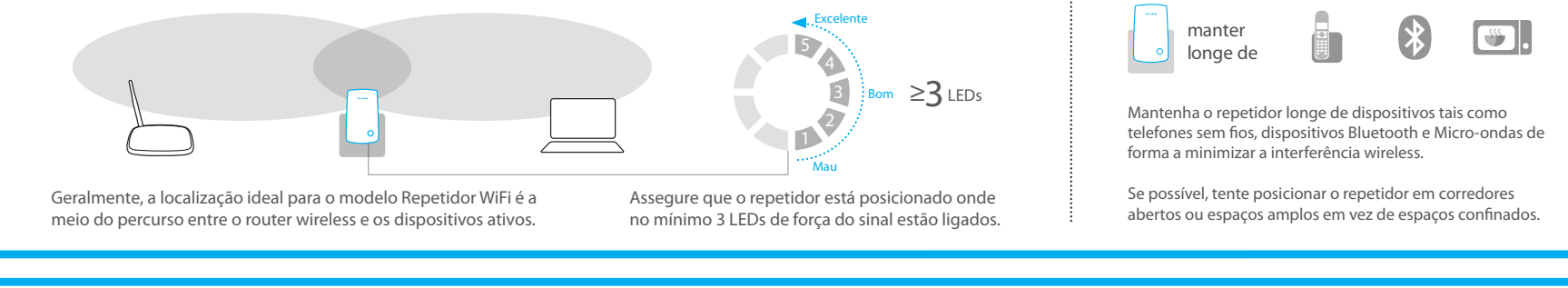

## **Disfrute!**

O TL-WA850RE partilha o mesmo nome da rede Wi-Fi (SSID) e password Wi-Fi do Router/AP.

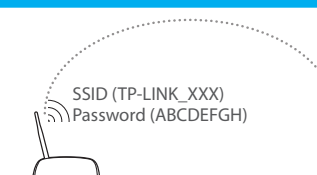

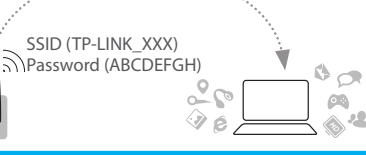

**8** 

## **Questões Frequentes**

Q1. Como efetuar reset ao TL-WA850RE?

R1: Com o TL-WA850RE ligado a uma tomada, use um clip para pressionar o botão RESET durante 2 segundos. Espere 5 segundos até todos os LEDs piscarem uma vez. OU

R2: Ligue-se à página de configuração via navegador web, aceda a "System Tools -> Factory Defaults" e clique em "Restore". Espere 5 segundos até todos os LEDs piscarem uma vez.

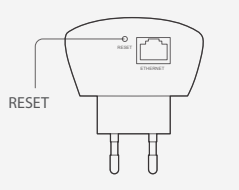

Q2. Acedi a http://192.168.0.254 no navegador, porque não visualizo a página de configuração? R: Primeiro, assegure-se que está ligado à rede do repetidor e desligado de outras redes. Segundo, assegure-se que a plaça de rede do seu PC está configurada com os seguintes parâmetros "Utilizar o seguinte endereço IP", Endereço IP "192.168.0.100" e Máscara de sub-rede "255.255.255.0"

### O3. Oual a linha técnica de suporte?

R: Por favor visite www.meo.pt, procure em "Suporte > Internet > Internet Fixa > Repetidores WiFi" para mais informações.

## Método DOIS Configuração Rápida Via Página Web

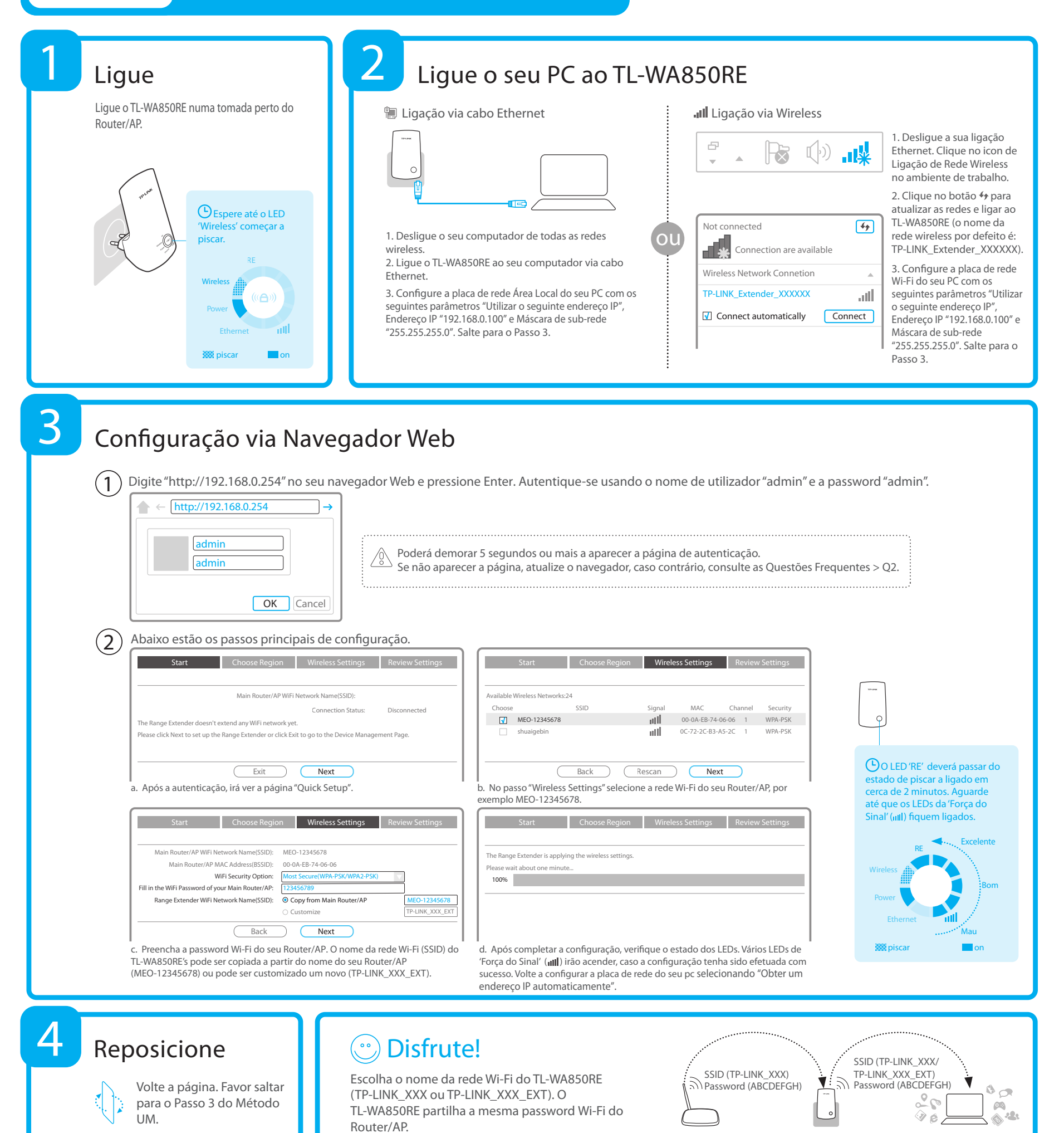

## Adaptador de Entretenimento

A porta Ethernet simples do TL-WA850RE's permite que o Repetidor funcione como um adaptador wireless ligando dispositivos com fios, tais como, leitores Blu-ray, consolas de jogos, DVRs e smart TVs. Ao mesmo tempo, o repetidor consegue partilhar a rede wireless. Por favor, siga o Método UM ou o Método DOIS para primeiro configurar o TL-WA850RE e só depois seguir o diagrama de ligações para ligar um dos dispositivos com porta Ethernet.

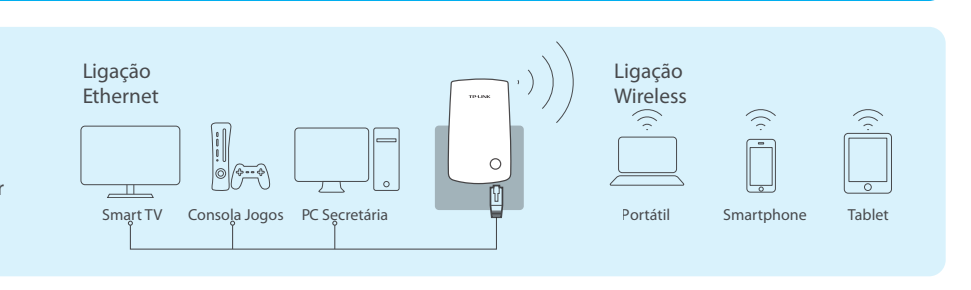